UniMax | / Sus Group Professional Car Electronics

# Hyundai –TUCSON (TL) 多媒體影音主機韌體更新 步驟說明

版本編號: F2-DIO-V0.4.1.20200820

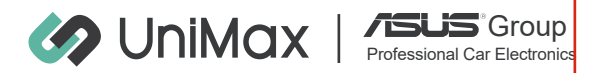

主機機種 Hyundai – TUCSON(TL) 多媒體影音主機

- 說明主旨 主機圖資更新
- 設定方式 如下操作圖示
  - ※更新過程請勿熄火斷電或移除USB隨身碟將導致系統損毀
  - ※更新過程請勿操作車輛

 ※更新檔案dio\_update.zip、dio\_vendor\_update.apk與 Nurownds.zip請不要解壓縮,直接複製至USB隨身碟即可
※USB無法讀取時,請確認USB格式化是否為FAT32/16
※請勿使用USB延長線更新,避免因為傳輸不穩更新失敗

1

確認USB隨身碟的格式為FAT32或FAT16,若不是,請格式化為FAT32

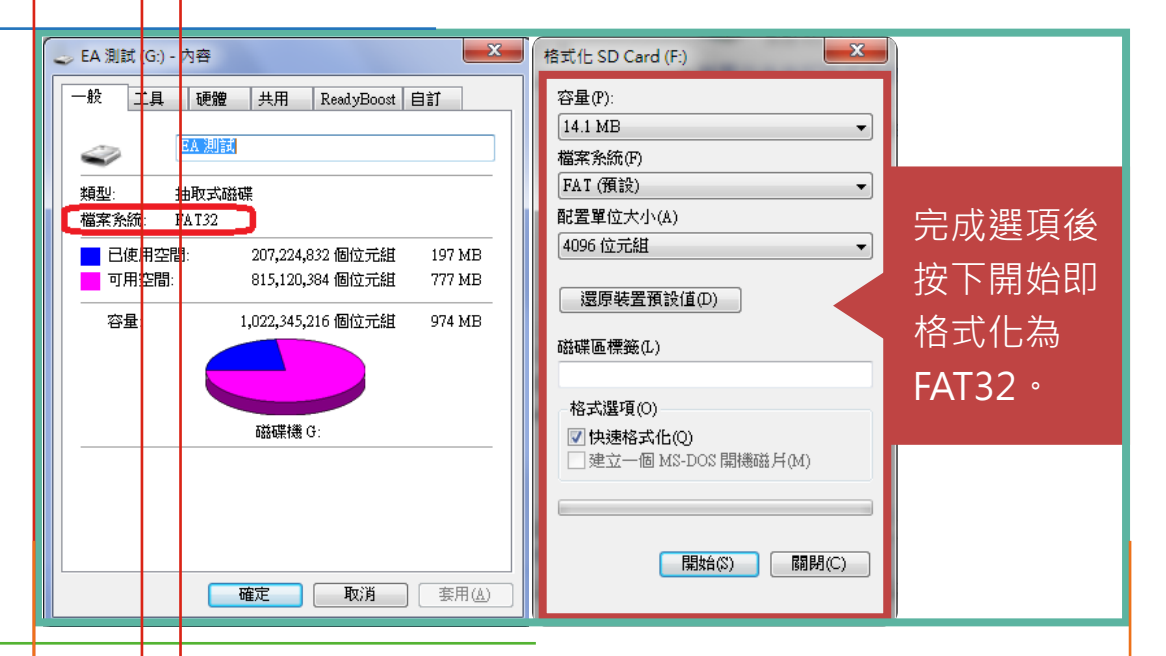

2

3

- 將下載好的壓縮檔案進行解壓縮後,dio\_update.zip、 dio\_vendor\_update.apk以及Nurownds.zip複製到USB碟 的根目錄(請直接放到隨身碟,並且不能放在任何資料夾裡面)
- 開機後於首頁將USB隨身碟插入主機的USB插槽,如下圖紅框 處(讀取MP3的USB插槽)

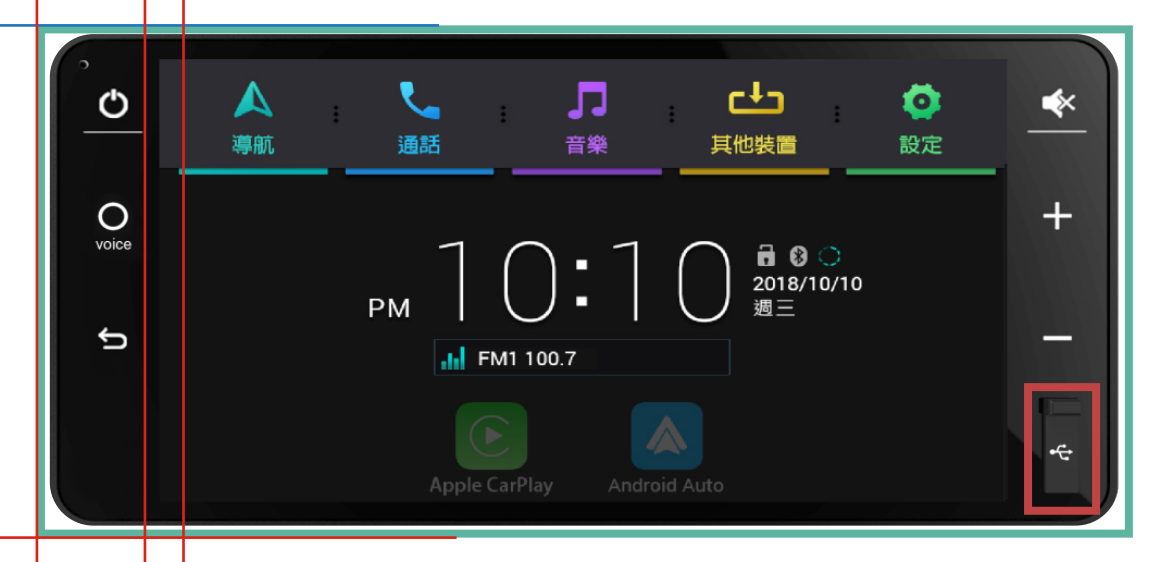

讀取到更新檔後會出現Maps Copying (複製圖資檔)

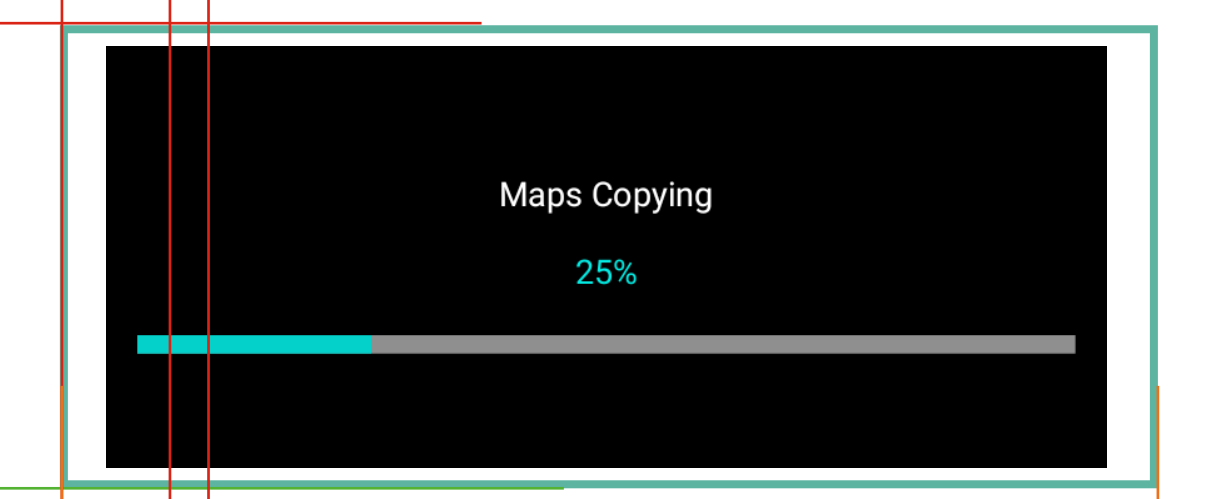

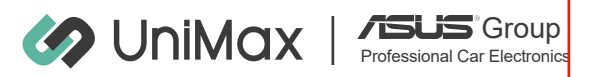

圖資複製完成,讀取到更新檔後會出現Firmware Copying (複製更新檔)

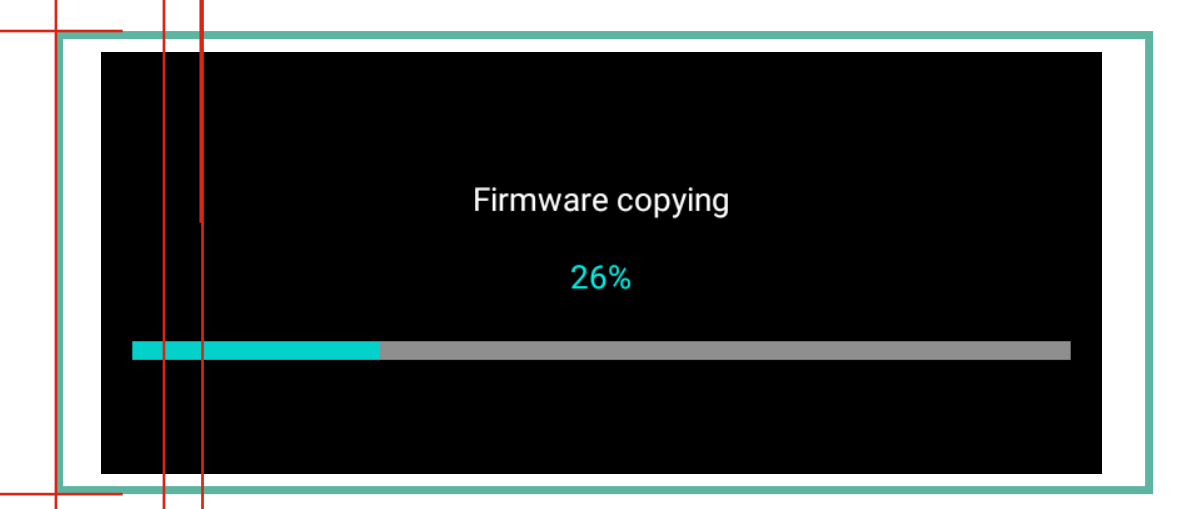

接著會出現Android小緣人(開始更新),更新完畢系統會自動開機

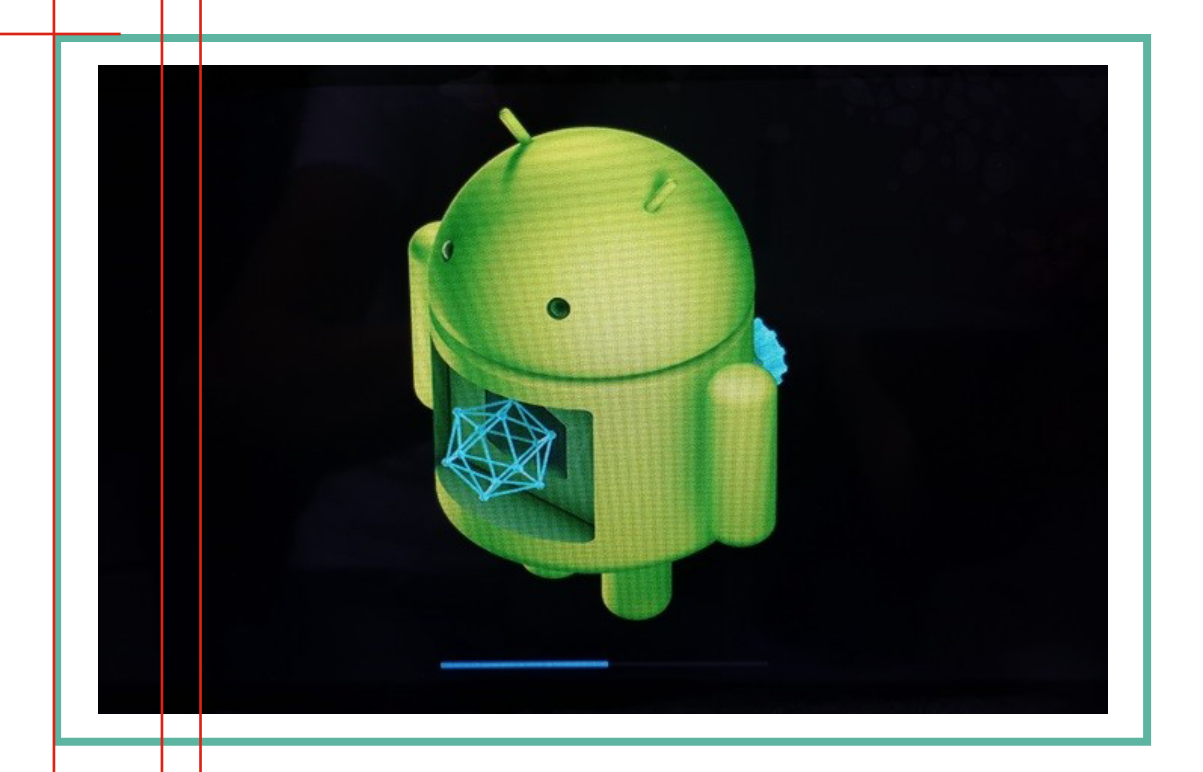

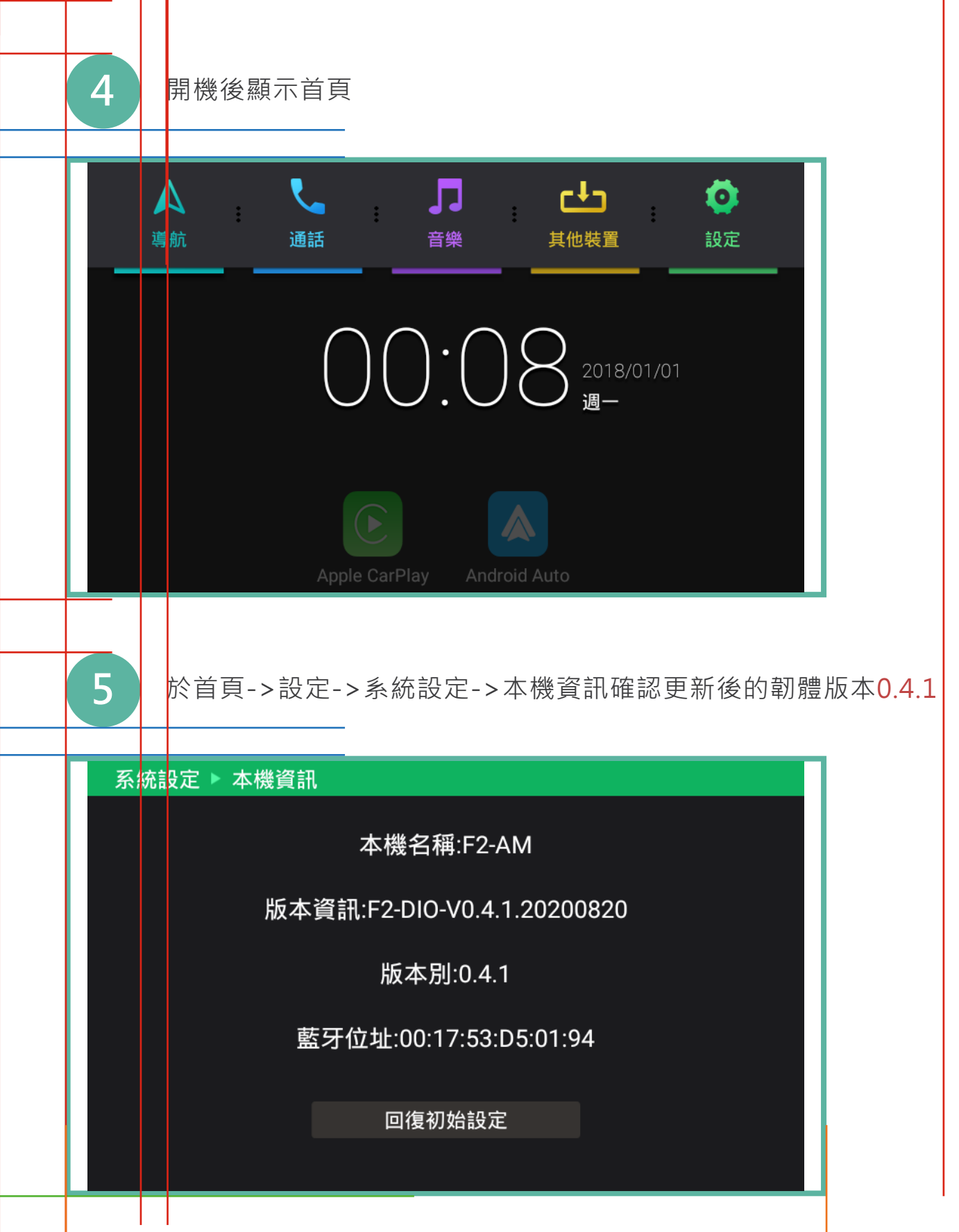

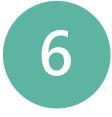

於首頁->導航->選單->檢視->版本資訊確認更新後的地圖編號 TW.1343D11

|        |                               | 檢視                                    | 地圖 |  |
|--------|-------------------------------|---------------------------------------|----|--|
| 行<br>3 | 版本編號: TW<br>地圖編號: TW<br>版權所有: | 版本資訊<br>/_R1_AS30HYA_005<br>/.1343D11 | Ē  |  |
| 檢      | 視                             | 主選單                                   | 設定 |  |
|        | 上 · 更新完畢                      |                                       |    |  |
|        |                               |                                       |    |  |
|        |                               |                                       |    |  |